# OM-O2PRO OMEGA2 PRO SBC CON LINUX WIFI Y MEMORIA DE ALMACENAMIENTO

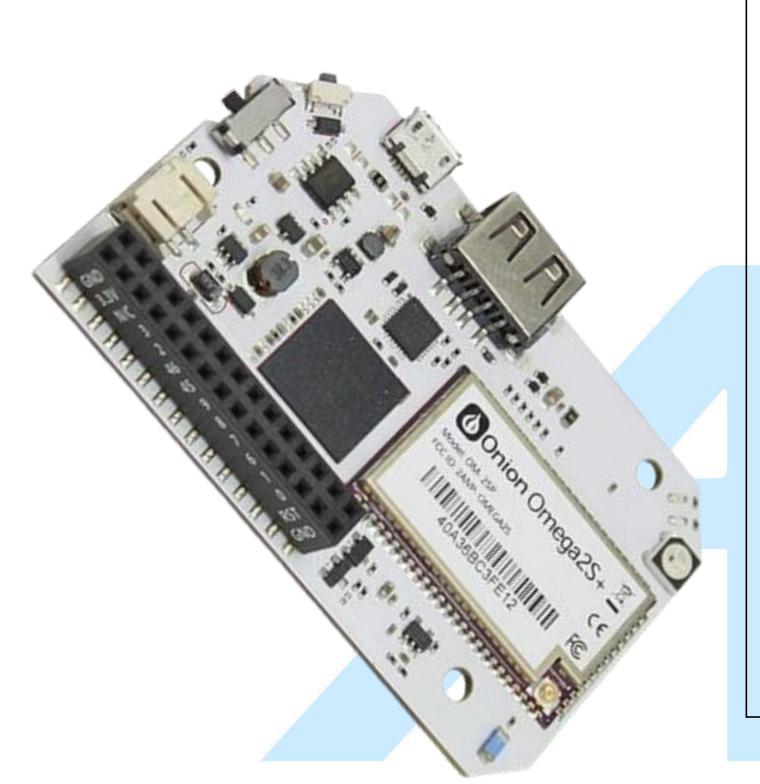

## DESCRIPCIÓN

La tarjeta de desarrollo Omega 2 Pro es una minicomputadora basada en el módulo Omega2S+ diseñada para crear prototipos y desarrollar aplicaciones y productos de loT que requieren grandes cantidades de almacenamiento confiable en un factor de forma pequeño. Ejecuta Linux de fábrica y tiene conectividad WiFi incorporada, todo en un tamaño pequeño de 73 x 44 mm.

Habilitada para WiFi, ejecuta Linux y tiene gigabytes de almacenamiento disponible. Cabe todo lo necesario para el desarrollo (un procesador, memoria, radio y antena WiFi, gigabytes de almacenamiento, muchas E/S y puertos). Basado en el módulo Omega2S+ y con un chip eMMC de 8 GB integrado.

## CARACTERÍSTICAS

- Computadora de placa única basada en Linux con Wi-Fi habilitado para aplicaciones de IoT.
- El diseño de hardware y el sistema operativo son de código abierto.
- Wi-Fi de modo dual 2,4 GHz 802.11 b/g/n: aloja simultáneamente un punto de acceso WiFi y conéctate a redes WiFi existentes.
- CPU, memoria y almacenamiento flash integrados.
- Ejecuta el sistema operativo OpenWRT Linux listo para usar.
- Cuenta con interfaces USB, UART, I2C, SPI, GPIO.
- Puede funcionar con baterías LiPo y cargar baterías cuando se conecta a la alimentación.
- Fácil acceso a la línea de comandos a través del puerto Micro USB.

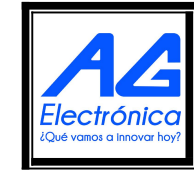

| Realizó | AGN      |
|---------|----------|
| Revisó  | JMLM     |
| Fecha   | 03/10/23 |

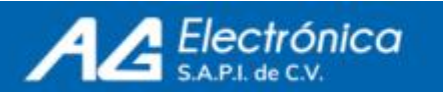

## **ESPECIFICACIONES**

| Memoria: 512MB (128 MB de RAM y<br>MB de archivo de intercam<br>flash)      | 384<br>bio   |
|-----------------------------------------------------------------------------|--------------|
| Almacenamiento 8GB                                                          |              |
| Conectividad WiFi b/g/n de 2,4 GHz                                          |              |
| Sistema operativo OpenWRT 18.06 Linux                                       |              |
| Soporte de batería Gestión de batería LiPo<br>conector de batería JST-F     | /<br>'H      |
| Antena Antena de chip direccional<br>dBi y conector U.FL para an<br>externa | le 2<br>tena |
| Dimensiones 73 mm x 44 mm                                                   |              |

## **SECCIONES DE LA TARJETA**

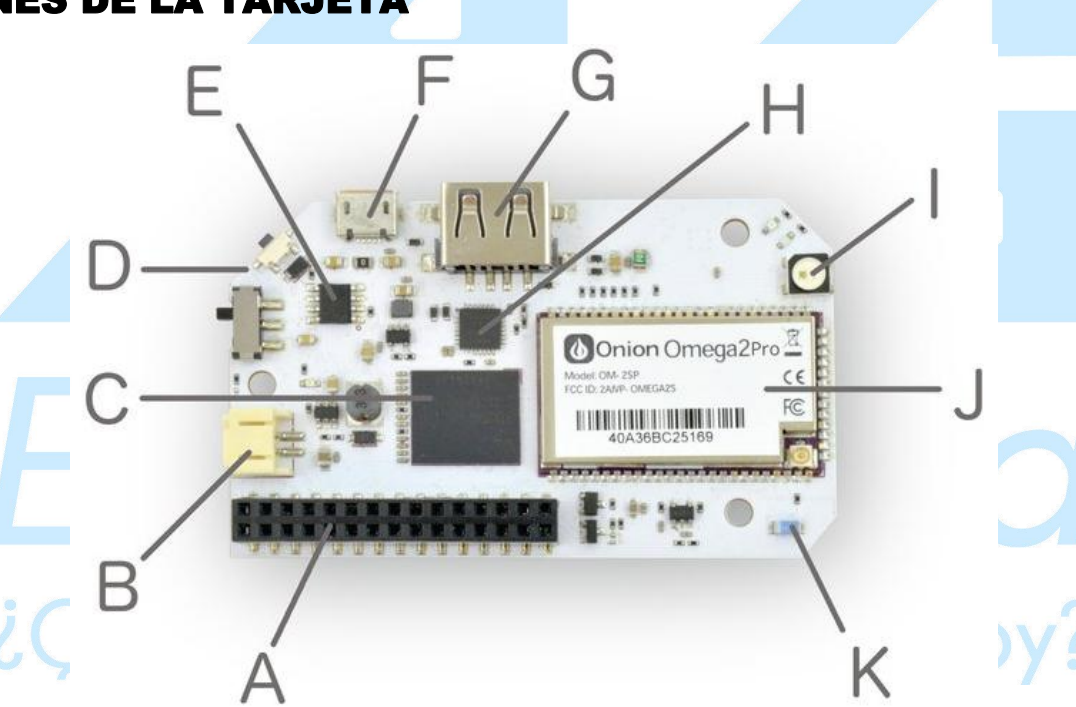

- A. Conector de expansión de 30 pines
- B. Conector de batería
- C. eMMC de 8 GB
- G. Host USB
- H. USB a serie
- I. LED

- D. Botón programable
- E. Administración de energía
- F. Micro USB (alimentación y serie)
- J. Núcleo Omega2
- K. Antena de chip

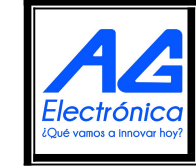

| Realizó | AGN      |
|---------|----------|
| Revisó  | JMLM     |
| Fecha   | 03/10/23 |

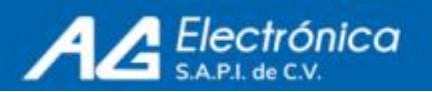

Omega2 Pro se especializa en redes Wi-Fi. La interfaz Wi-Fi puede albergar simultáneamente su propio punto de acceso Wi-Fi y conectarse a redes Wi-Fi existentes.

## HARDWARE :

El Omega2 Pro cuenta con amplias E/S (USB, Ethernet, I2C, UART, I2S, SPI, PWM y GPIO), lo que facilita la interfaz con otros dispositivos y componentes. Hay un puerto host USB para conectar fácilmente varios dispositivos USB. El encabezado de E/S del Omega2 Pro es compatible con el ecosistema existente de expansiones Omega2 plug-and-play, lo que permite a los usuarios agregar fácilmente funciones a su dispositivo.

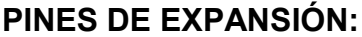

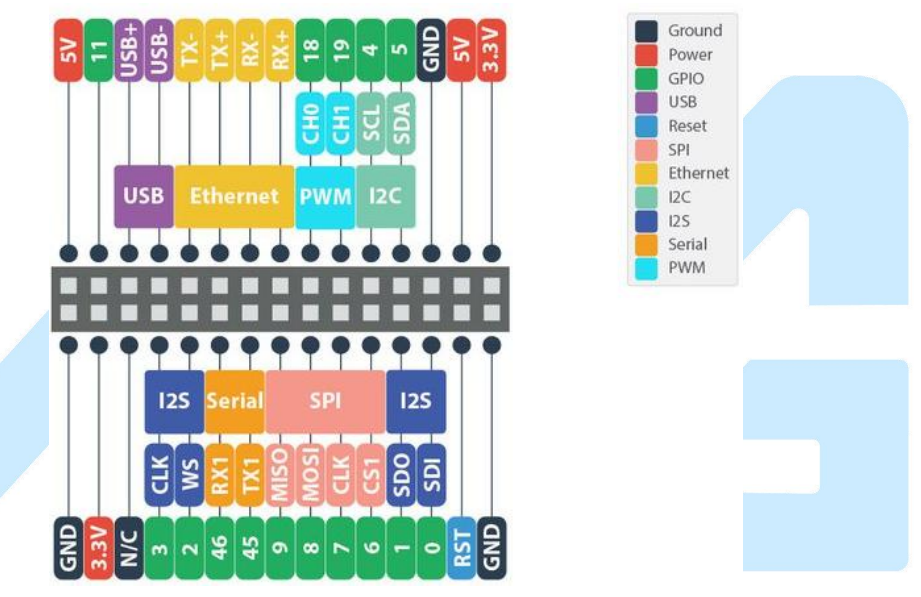

## SOFTWARE:

Omega2 S+ ejecuta una versión personalizada de Onion de OpenWRT Linux, basada en el moderno kernel de Linux 4.14. Los usuarios pueden confiar en el sistema Linux para abstraer la complejidad en el funcionamiento del dispositivo y en la pila de redes y criptografía para simplificar la conectividad. El sistema operativo es de código abierto y está disponible en GitHub, lo que permite a los usuarios personalizarlo para satisfacer sus necesidades individuales.

Omega2 S+ es compatible con Node-RED, una herramienta de programación visual basada en flujos que se ejecuta en el navegador, nuevamente gracias al almacenamiento y la memoria adicionales. El editor Node-RED facilita la conexión de flujos utilizando la amplia gama de nodos en la paleta. Luego, los flujos se pueden implementar en el tiempo de ejecución con un solo clic.

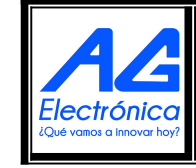

| Realizó | AGN      |
|---------|----------|
| Revisó  | JMLM     |
| Fecha   | 03/10/23 |

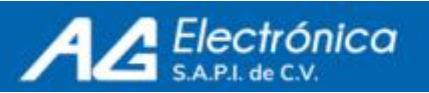

También pueden utilizar el lenguaje de programación de su elección para crear sus aplicaciones. Los lenguajes de programación soportados incluyen:

– Python3, NodeJS 8.10, GoLang, Rust, Ruby, C y C++, Shell, PHP, Perl

## • PASOS PARA INICIAR

#### 1. Fuente de Alimentación

El Omega2 Pro puede funcionar con una fuente MicroUSB o una batería LiPo. Durante la configuración por primera vez, se recomienda forzosamente utilizar una fuente de alimentación MicroUSB para asegurarse de que el proceso de configuración no se interrumpa. O puedes alimentarlo con cualquier adaptador de pared.

#### Conexión de alimentación por computadora:

#### Conexión de alimentación por adaptador:

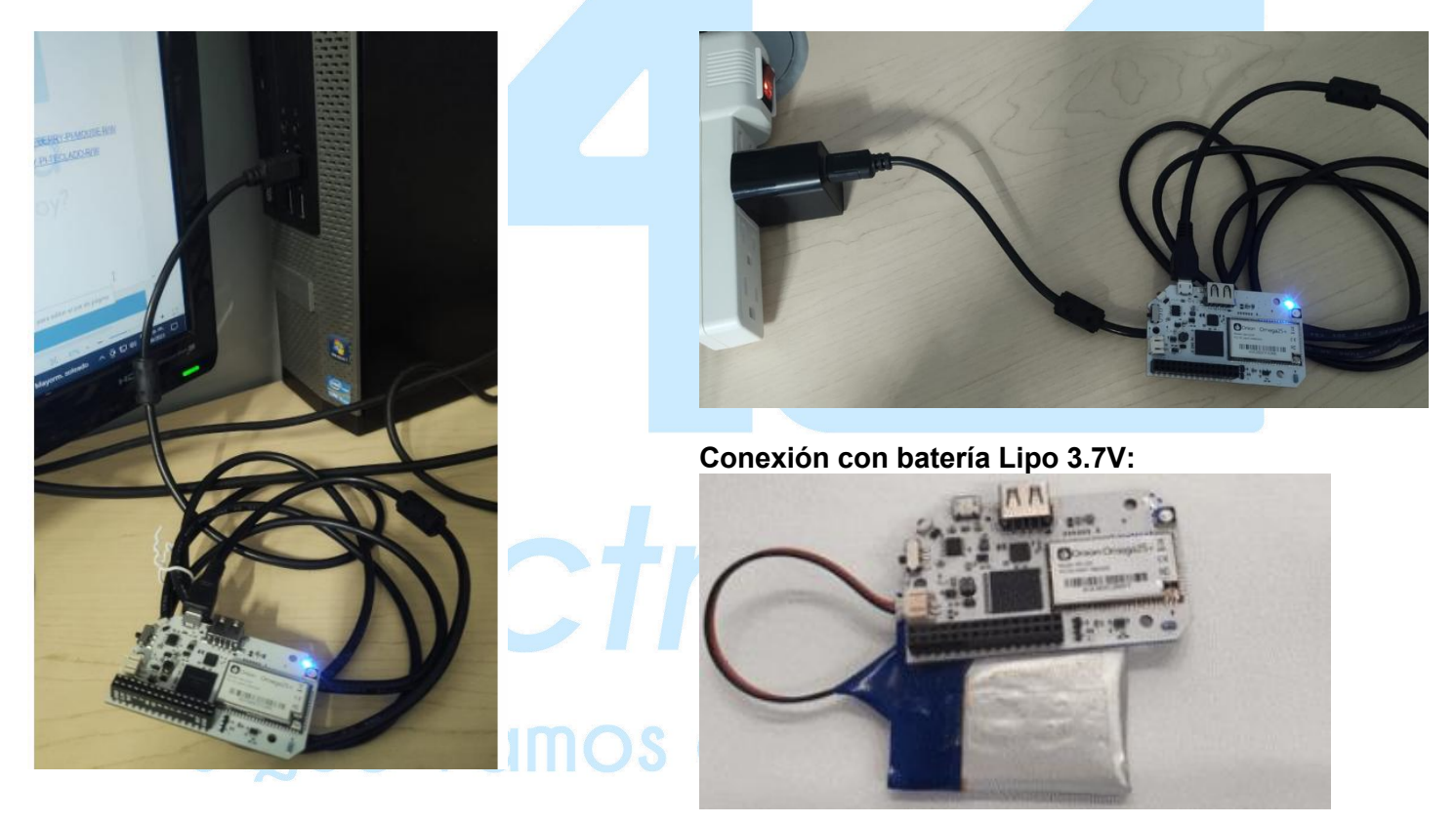

#### 2. Arranque

El LED ámbar de su dispositivo debería encenderse y luego comenzar a parpadear después de unos 10 segundos. En aproximadamente un minuto, el LED dejará de parpadear y permanecerá fijo, esto significa que el Omega ha completado su secuencia de arranque.

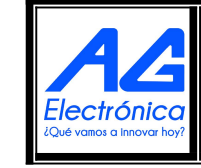

| Realizó | AGN      |
|---------|----------|
| Revisó  | JMLM     |
| Fecha   | 03/10/23 |

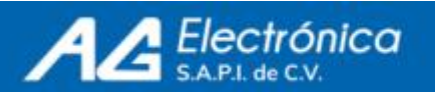

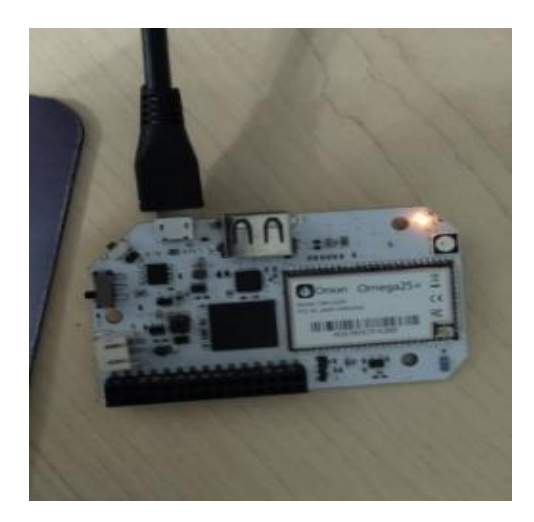

## INSTALACIÓN DEL SOFTWARE

#### 3. El nombre de Omega

Busquemos el nombre de su Omega antes de continuar. Hay una pegatina en el blindaje del módulo Omega2S :

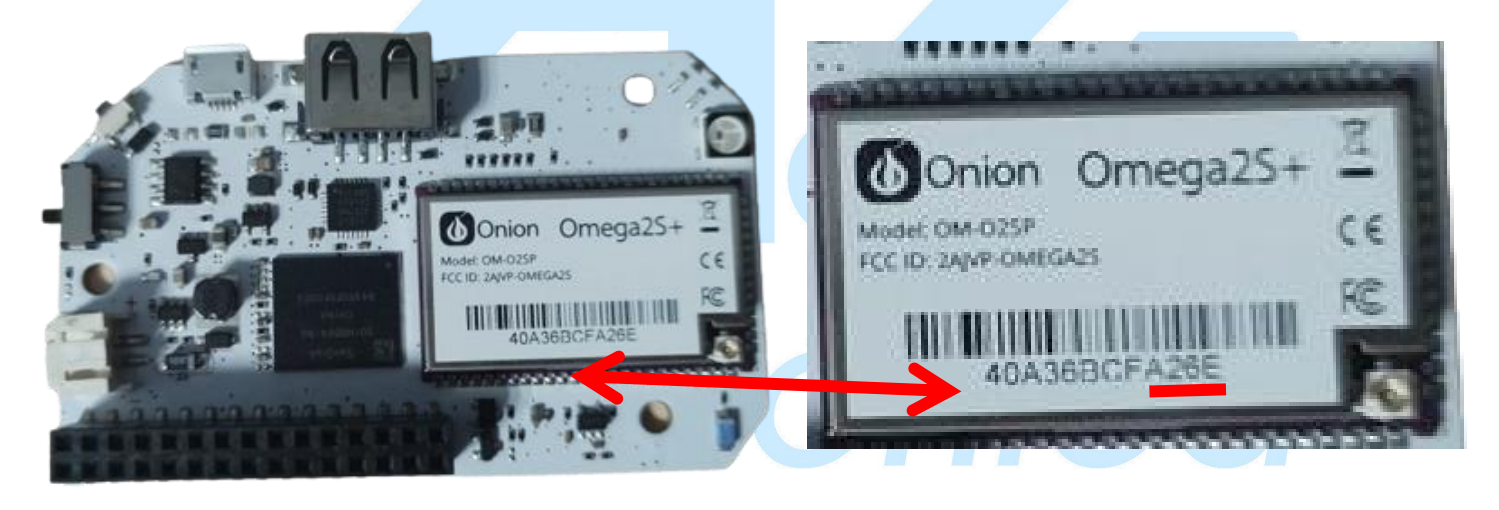

El texto impreso debajo del código de barras es la dirección MAC única del Omega2 Pro; nos interesan los últimos cuatro dígitos. El nombre de tu Omega es Omega-XXXX donde XXXX están los últimos cuatro dígitos de la pegatina.

Entonces el Omega se llama Omega-A26E

#### 4. Conexión WiFi del Omega

El Omega alberga su propio punto de acceso a la red WiFi. Conectamos la computadora a él. La red WiFi tiene el mismo nombre que su Omega y la contraseña predeterminada es 12345678

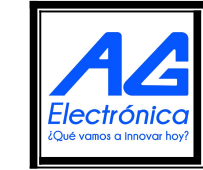

| AG Electrónica SAPI de CV              | Realizó | AGN      |
|----------------------------------------|---------|----------|
| República del Salvador N° 20 2do Piso. | Revisó  | JMLM     |
| http://www.agelectronica.com           | Fecha   | 03/10/23 |

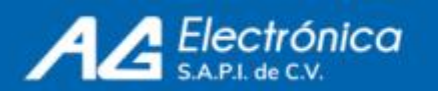

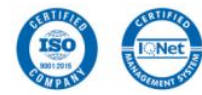

#### http://www.agelectronica.com

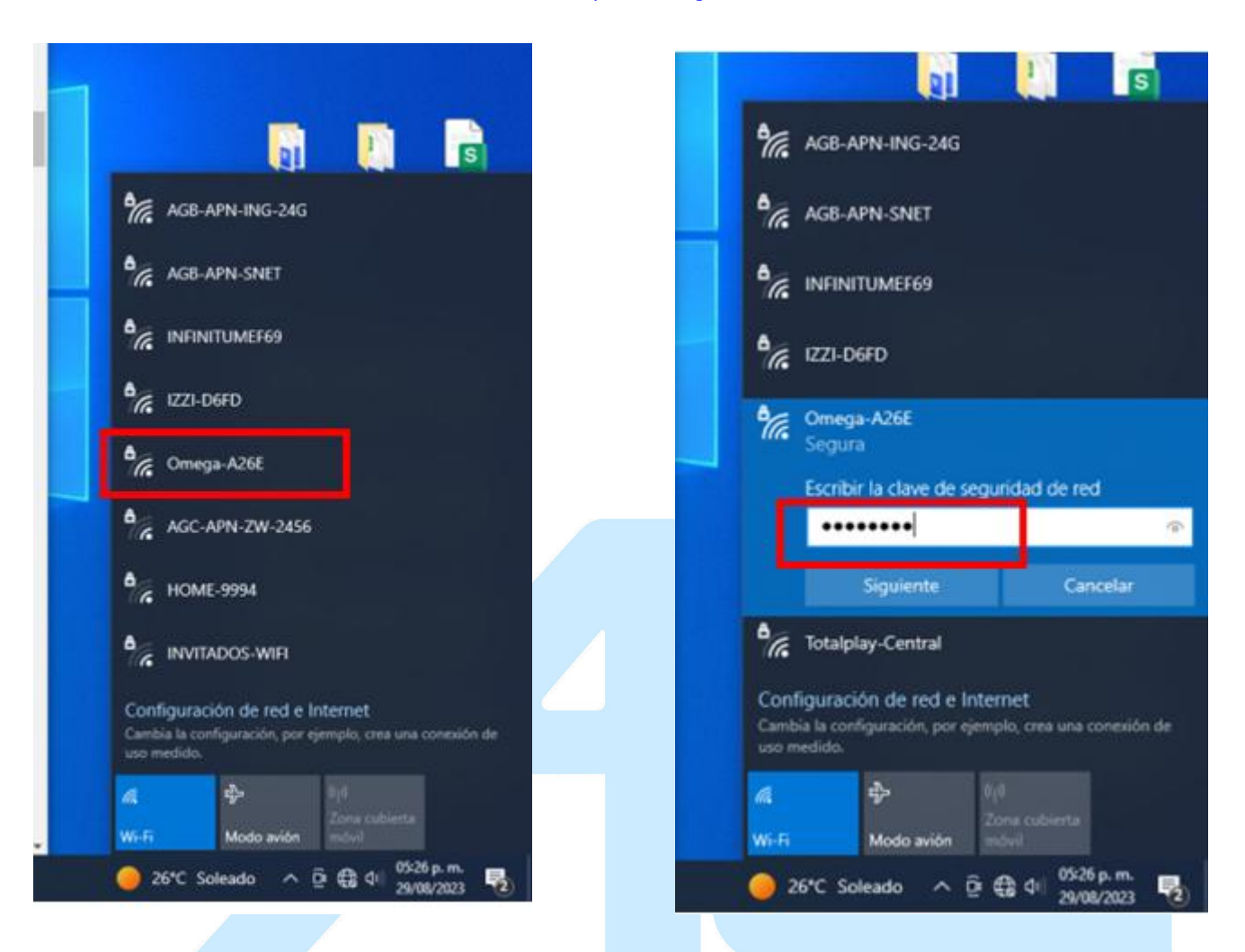

Abra su navegador favorito y navegue hasta http://omega-XXXX.local/ donde XXXX están los mismos caracteres del nombre de la red anterior. Si la página no se carga, también puede navegar hasta http://192.168.3.1

Con el nuestro es :http://omega-a26e.local/ Esto es para ingresar al Asistente de configuración, presione Continuar para comenzar:

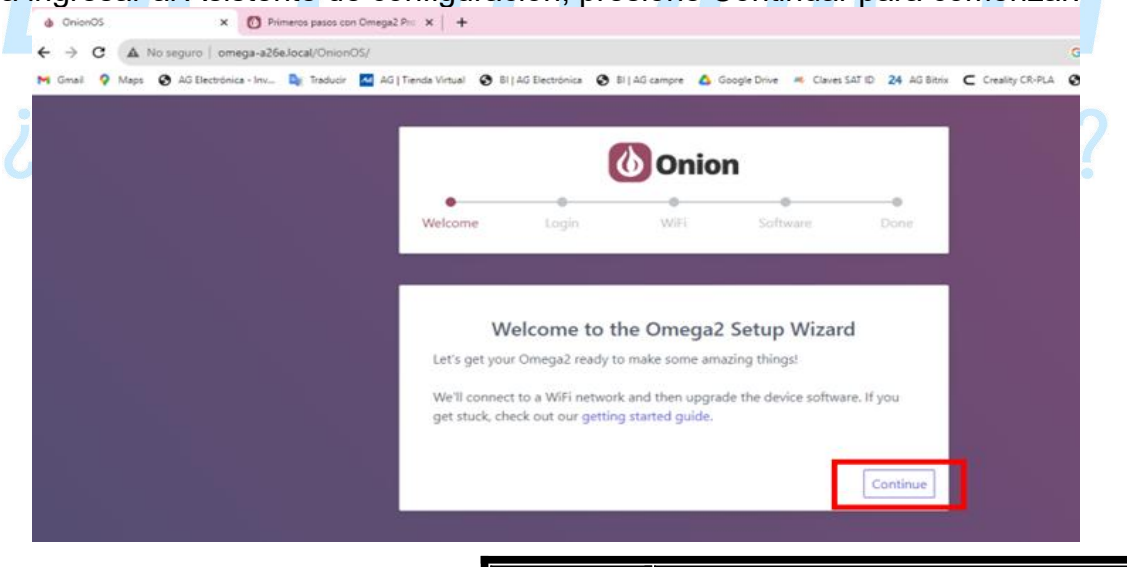

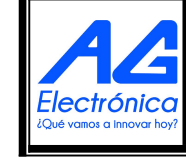

| Realizó | AGN      |
|---------|----------|
| Revisó  | JMLM     |
| Fecha   | 03/10/23 |

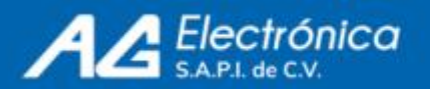

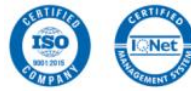

**5. Inicie sesión con las credenciales predeterminadas de Omega:** username: root password: onioneer

| Great V Maps Q | AG Electrónics - Inv., | 🕼 Traducir 🔛 A | G   Tienda Virtual 🛛 🕄 Bi | AG Electrónica 🚷 I | l ) AG campre 🛛 🤷 🤇 | Joogle Drive 🤘 Claves | SATIO 24 AG Sitzix C |
|----------------|------------------------|----------------|---------------------------|--------------------|---------------------|-----------------------|----------------------|
|                |                        |                |                           | (                  | 🕑 Onio              | n                     |                      |
|                |                        |                | •                         | •                  | •                   | 0                     | •                    |
|                |                        |                | Welcome                   | Login              | WIFI                | Software              | Done                 |
|                |                        |                |                           | Password           |                     |                       |                      |
|                |                        |                |                           |                    |                     |                       |                      |
|                |                        |                |                           |                    | Login               |                       |                      |
|                |                        |                |                           |                    | Need help?          |                       |                      |

#### 6. Conectate a Wi-Fi

Después de haber iniciado sesión, Omega escaneará el entorno en busca de redes disponibles y mostrará los resultados en una lista. En nuestro caso, **AGB-APN-ING-24G**.

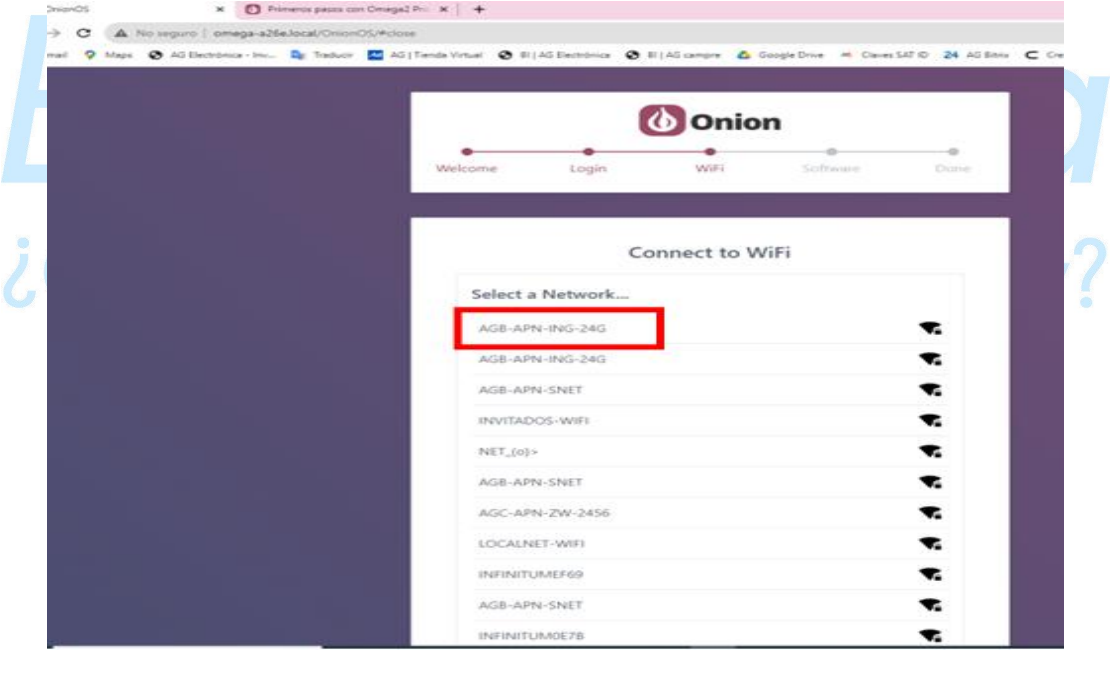

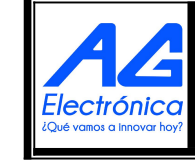

| Realizó | AGN      |
|---------|----------|
| Revisó  | JMLM     |
| Fecha   | 03/10/23 |

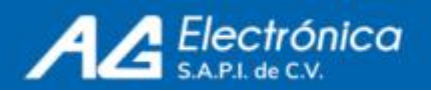

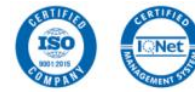

Esto abrirá un mensaje para ingresar la contraseña de la red, si la red requiere una contraseña, Observe que solo podrá hacer clic en Unirse cuando se hayan cumplido los requisitos de longitud de la contraseña:

| AG Electrónica 📀 BI   AG campre 🙆 Google Drive 🤲 Claves SAT ID 24                                                           | 🕯 AG Bitrix 🧲 Creality CR-PLA 🔞 AG Elect-TAG re    |                          |                       |
|----------------------------------------------------------------------------------------------------|----------------------------------------------------|--------------------------|-----------------------|
| Welcome Login WiFl                                                                                                    | n<br>Software Danie                                |                          |                       |
| Connect to W                                                                                                    | /iFi                                               | ( and                    |                       |
| Joining "AGB-APN-ING-24G" network                                                                                           | ÷                                                  |                          |                       |
| If you were connected to your Omega's WiFi A<br>may disconnect during this process. If that hap<br>reconnect to your Omega! | Access Point, your computer<br>opens make sure you |                          | T.                    |
| NET_(o)>                                                                                                    | ₹.                                                 |                          |                       |
| AGB-APN-SNET                                                                                                    | ₹.                                                 | all a statistical second | and the second second |

7. Cuando Omega comience a conectarse, el LED azul de WiFi en Omega2 Pro comenzará a parpadear. Cuando la conexión se realice correctamente, el LED se iluminará y el asistente de configuración le informará que la conexión se realizó correctamente antes de continuar con el siguiente paso.

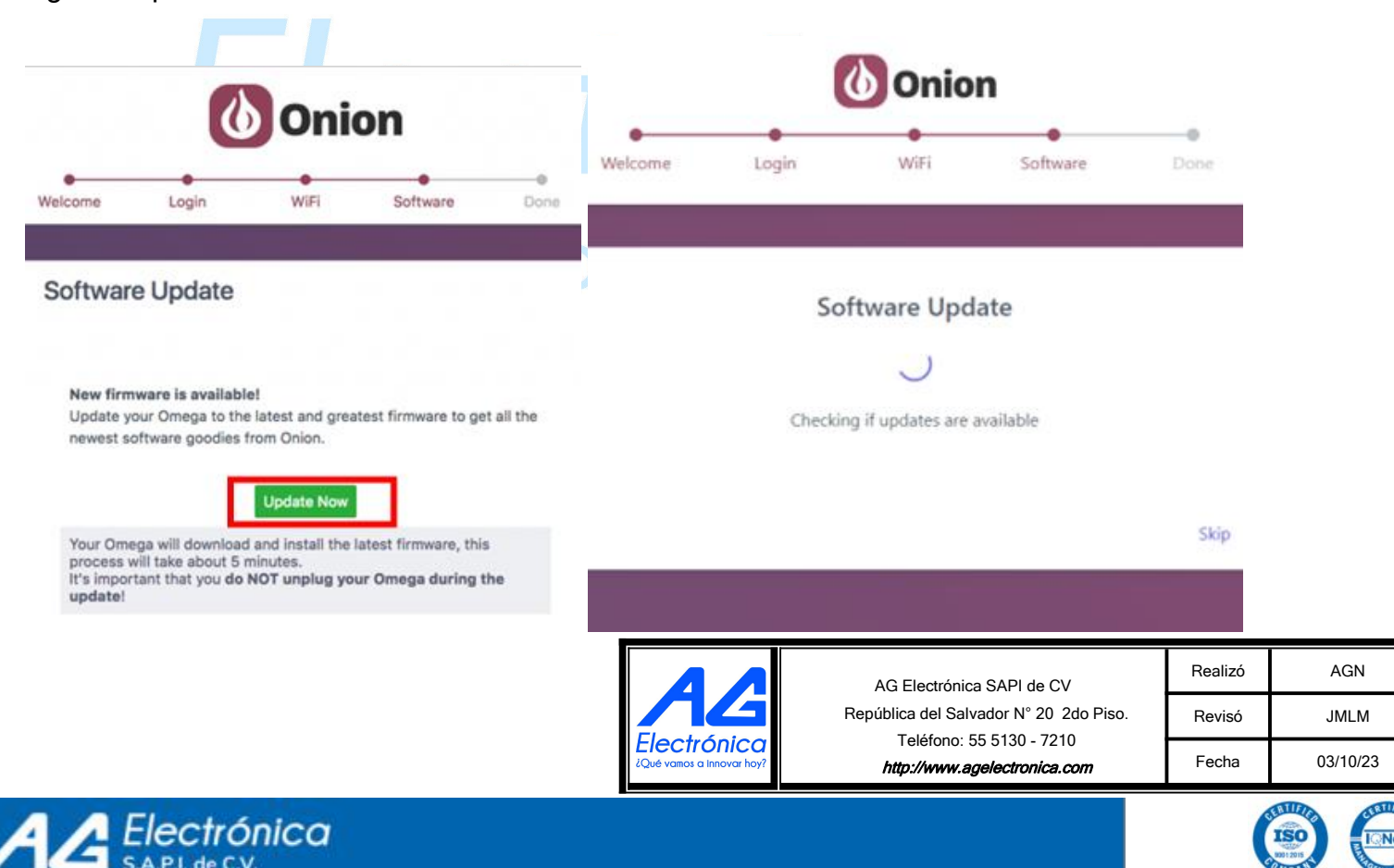

S.A.P.I. de C.V.

Finalmente, tu Omega se reiniciará e inicializará el nuevo software. Sabrás que todo está hecho cuando el LED ámbar de tu Omega deje de parpadear y permanezca encendido.

Cuando eso suceda, presione Continuar. Eso nos lleva al final del Asistente de configuración: Su Omega ahora está configurado y listo para funcionar.

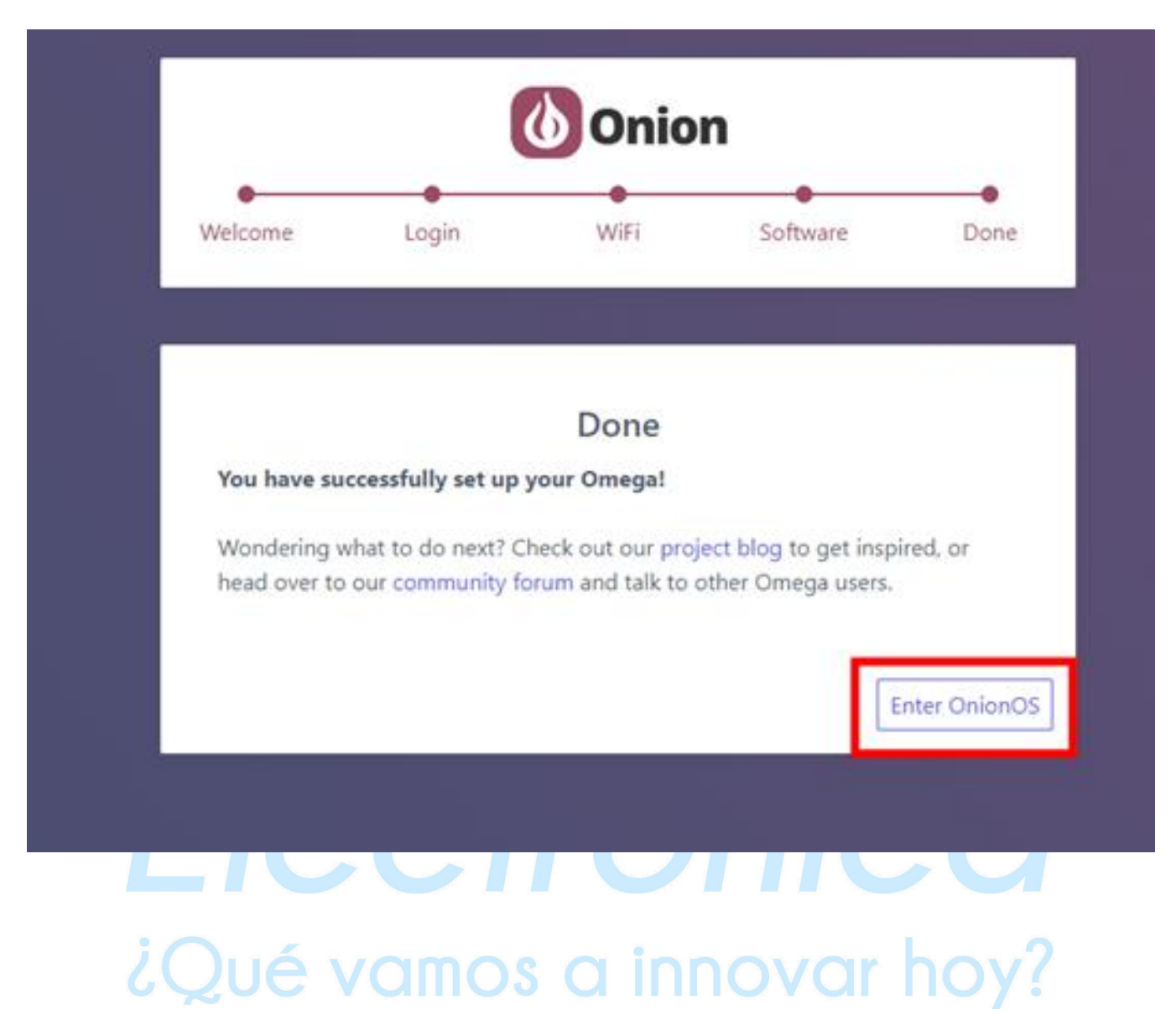

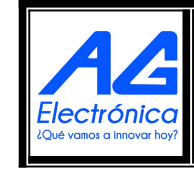

| Realizó | AGN      |
|---------|----------|
| Revisó  | JMLM     |
| Fecha   | 03/10/23 |

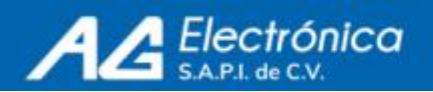

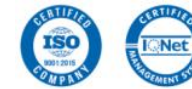

## **Sistema Operativo Onion**

Entramos, y nos llevara al siguiente enlace: http://omega-a26e.local/OnionOS .

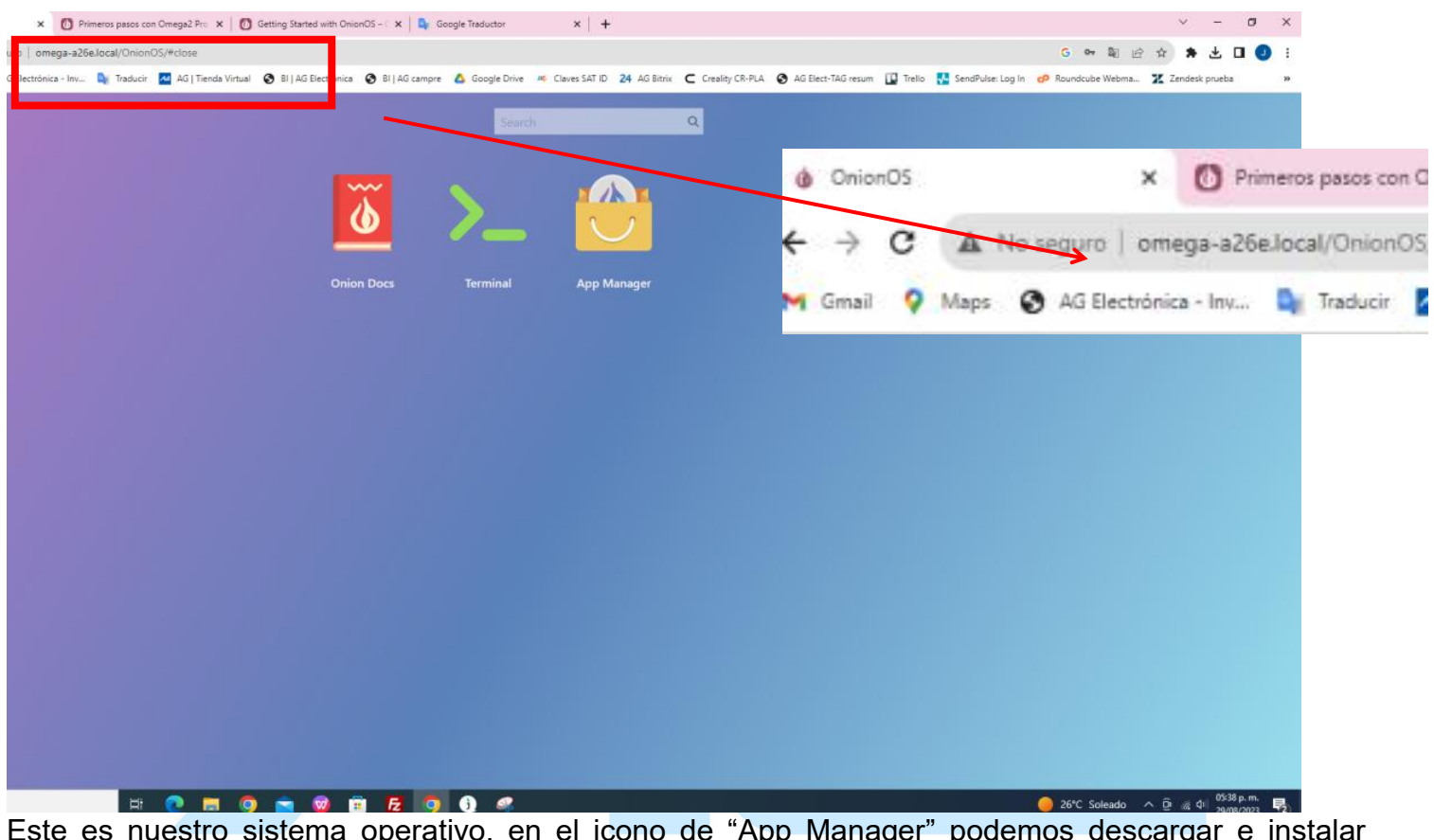

Este es nuestro sistema operativo, en el icono de "App Manager" podemos descargar e instalar aplicaciones. Asi como la terminal para declarar distintos comandos .

# *Electrónica* ¿Qué vamos a innovar hoy?

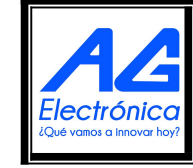

| Realizó | AGN      |
|---------|----------|
| Revisó  | JMLM     |
| Fecha   | 03/10/23 |

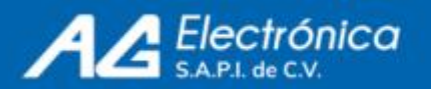

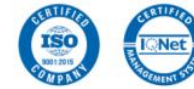